# **REWRITE PROCESS**

- Policy rewrite process starts on the 11<sup>th</sup> day, after the policy cancellation for nonpayment and is subject to any rate revisions.
- Policy rewrite process is required to be within 30 days of the lapse date.
- Policies that have been cancelled for greater than 30 days require a new application.
- Revised effective date is the date the rewrite was initiated on the system.
- Electronic Funds (Credit Card, Debit Card, E-Check) are the only acceptable forms of payment for a rewrite.
- Any new claim information since lapse can be entered during the rewrite process.
- New signatures are required for the rewrite process.
- No other changes can be made to the policy within the rewrite process.
- Rewrites are subject to underwriting approval.

### POLICY SUMMARY

- Login to your Producer Portal.
- Find the cancelled policy.
- Select "Request to Rewrite" button.

| Policy Claims Billing<br>Summary Summary | Document<br>Summary                                 | Policy Number                                 | Q                                                |
|------------------------------------------|-----------------------------------------------------|-----------------------------------------------|--------------------------------------------------|
|                                          |                                                     |                                               |                                                  |
|                                          |                                                     |                                               |                                                  |
| Request to Rewrite<br>Submit a Loss      | Current Payment<br>\$4.00<br>Due on August 26, 2017 | Payments Received<br>0<br>in the last 30 days | Last Payment<br>\$105.80<br>Paid on May 21, 2017 |
|                                          | Pay Now                                             | View Payments                                 |                                                  |

- Effective date will pre-populate with date entered.
- Select "Claims" tab button or select "Continue".

| ⊘ Insured ⊘ Building                                                                 | Survey | © Forms | ⊘ Claims | O Pricing                                               | Attachments                                                             | 😢 Paymen                                          | t 📀 Signatu                                        | re                                         |          |          |
|--------------------------------------------------------------------------------------|--------|---------|----------|---------------------------------------------------------|-------------------------------------------------------------------------|---------------------------------------------------|----------------------------------------------------|--------------------------------------------|----------|----------|
|                                                                                      |        |         |          |                                                         |                                                                         |                                                   |                                                    |                                            |          |          |
| Have there been any losses in the past five (5) years for the applicant or property? | No     |         | •        | All losses withi<br>listed as part o<br>"Add Loss" to p | n the past five (5) y<br>f this application. S<br>provide details perta | years for the<br>elect "Yes" if<br>aining to eacl | applicant and/c<br>there have bee<br>n occurrence. | r property must be<br>n losses, and then s | elect    |          |
|                                                                                      |        |         |          |                                                         |                                                                         |                                                   | Save Application                                   | Cancel Application                         | Previous | Continue |

• Select no, if no new claims occurred.

• Select yes, if new claims occurred between lapse date and rewrite date.

| Insured Building              | Survey Survey Forms 8 Claims | s 💿 Pricing 📀 Attachments 💿 Payment 💿 Signature                                     |
|-------------------------------|------------------------------|-------------------------------------------------------------------------------------|
|                               |                              |                                                                                     |
| Have there been any losses in | Select                       | All losses within the past five (5) years for the applicant and/or property must be |
| applicant or property?        | Select                       | "Add Loss" to provide details pertaining to each occurrence.                        |
|                               | No<br>Yes                    |                                                                                     |
|                               |                              | Save Application Cancel Application Previous Continue                               |

When completed proceed to the "Pricing" tab or select "Continue".

## PRICING TAB

• Pricing tab allows the rewrite to rate.

| Insured O B                                     | Building         | Survey | Forms | 😢 Claims | 🔇 Pricing                        | Attachments                                      | 😣 Payment                              | 📀 Signatur                  | e                  |          |          |
|-------------------------------------------------|------------------|--------|-------|----------|----------------------------------|--------------------------------------------------|----------------------------------------|-----------------------------|--------------------|----------|----------|
|                                                 |                  |        |       |          |                                  |                                                  |                                        |                             |                    |          |          |
| Have there been any                             | / losses in      | Ne     |       |          | ll losses withi                  | n the past five (5) v                            | rears for the app                      | licant and/o                | r property must be |          |          |
| the past five (5) year<br>applicant or property | rs for the<br>x? | NO     |       | li<br>"  | sted as part o<br>Add Loss" to p | f this application. S<br>provide details pertain | elect "Yes" if the<br>aining to each o | ere have beer<br>courrence. | losses, and then s | elect    |          |
|                                                 |                  |        |       |          |                                  |                                                  |                                        |                             |                    |          |          |
| k                                               |                  |        |       |          |                                  |                                                  | Sav                                    | e Application               | Cancel Application | Previous | Continue |

When the rating process is completed, proceed to the "Payment" tab or select "Continue".

#### PAYMENT TAB

- Primary Payor is the named insured or mortgage company, if applicable.
- Click the blue "Select" button of the payment plan desired.
- Select the green "Add Payment" button.

| Insured       | © Building       | Survey          | © Forms       | Claims         | Pricing         | Attachments       | 8 Payment | 📀 Signature |  |
|---------------|------------------|-----------------|---------------|----------------|-----------------|-------------------|-----------|-------------|--|
|               |                  |                 |               |                |                 |                   |           |             |  |
|               |                  |                 |               |                |                 |                   |           |             |  |
|               |                  |                 |               |                |                 |                   |           |             |  |
| BILL PLANS (  | Pay plans excl   | uding 'Full Pay | ' are subject | to \$4.00 inst | allment fee.)   |                   |           |             |  |
| Mortgagee bil | led policies rec | quire full payn | nent or 25% o | down paymer    | nt of estimated | d annual premium. |           |             |  |

| P                                 | rimary Payor | Gizmo Slattery   1803 | L Tyler Parkway Louisvill | le, KY 40204 | v                     |                    |                     |                                    |   |
|-----------------------------------|--------------|-----------------------|---------------------------|--------------|-----------------------|--------------------|---------------------|------------------------------------|---|
|                                   |              | Description           | Direct Bill               | Premium      | Number of<br>Payments | Payment Percentage | Fee Per Installment | Total Amount Due with Application* |   |
|                                   | select       | Full Pay - Insured    | Insured                   | \$420.43     | 1                     | 100 %              | \$ -                | \$420.43                           | ^ |
|                                   | select       | 2 Pay - Insured       | Insured                   | \$420.43     | 2                     | 50 %               | \$ 4.00             | \$214.22                           |   |
|                                   | select       | 4 Pay - Insured       | Insured                   | \$420.43     | 4                     | 25 %               | \$ 4.00             | \$109.13                           |   |
|                                   | select       | 5 Pay - Insured       | Insured                   | \$420.43     |                       | 20 %               | \$ 4.00             | \$105.80                           | ~ |
| Estimated Policy Premium \$420.43 |              |                       |                           |              |                       |                    |                     |                                    |   |
| Add Payment                       |              |                       |                           |              |                       |                    |                     |                                    |   |
| 1                                 | Amount       | Payment Method        | Reference Number          | Create Date  |                       |                    |                     |                                    |   |

# POP UP BOX

- Enter installment amount
- Select the desired payment method. Note only an Electronic payment is available for rewrite.

| Payment                                                                                                | ×                                                                                                    |
|----------------------------------------------------------------------------------------------------|----------------------------------------------------------------------------------------------------|
| Payment Amount                                                                                         |                                                                                                    |
| Payment Method ()                                                                                      | Select<br>Select<br>Credit/Debit/E-Check                                                                                                    |
| If electing to submit payment via<br>premium remittance has been re<br>Plan. Payment amount will be re | a mail, no coverage will be effective until such time as the insured's aceived and the application has been approved by the Kentucky FAIR flected as \$0.00 until received by the Underwriting Department. |
|                                                                                                    |                                                                                                    |

Payment Details window will open.

• Select the "Pay Now" button.

| Payment Details                                     | x |
|-----------------------------------------------------|---|
|                                                     | ^ |
| Please click Pay Now to Process Credit Card Payment |   |
| Pay Now                                             |   |

- Apply Electronic Form of Payment (Credit, Debit or E-Check)
- Select "Continue" to complete the Official Payment process.

| Payment Details                                                                                                    | ×                |
|----------------------------------------------------------------------------------------------------|------------------|
| Home Payment Center Help Official Extras                                                                                                    | MoneyGram P CEED |
| Make A Payment                                                                                                    |                  |
| Kentucky FAIR Plan Association, KY                                                                                                    |                  |
| Select a Payment Option, then click "Continue" to proceed with the payment process.<br>• Your convenience fee will be calculated and presented on the next page, if applicable.<br>• Do not use your browser's "Back" button. Instead, navigate using the buttons below.                                                                                                    |                  |
| *Payment Amount \$ 135 .00<br>Payment Options:                                                                                                    |                  |
| Debit Card  Debit Card  Debit Car |                  |
| Credit Card                                                                                                    |                  |
| Cancel 🛪 Continue 🔊                                                                                                    |                  |

• Select the "Submit" button. You will receive the following message.

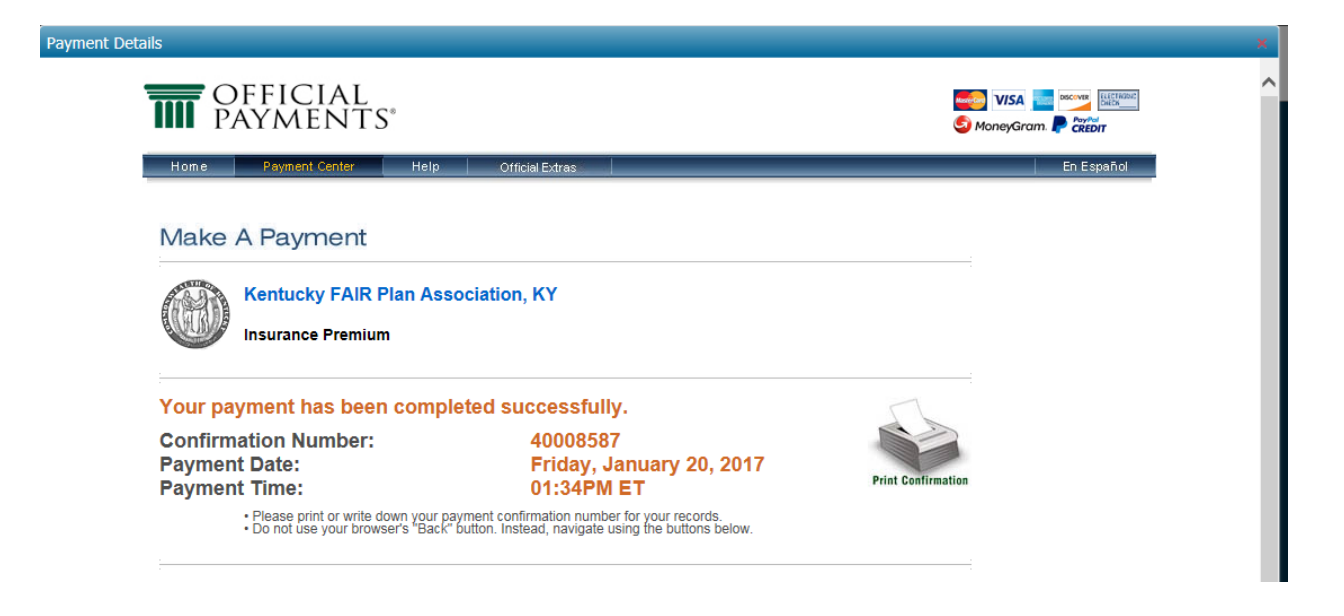

When completed proceed select the "Submit Referral' button.

You have completed the Rewrite process.